## **Retiree Reporting: No NHRS Retirees**

If an employer has zero NHRS retirees on their payroll, they must report this information to NHRS annually by February 15.

To report no retirees, log into the Data Reporting System (DRS).

1. Click on Batch Maintenance in the Retiree Reporting section of the menu.

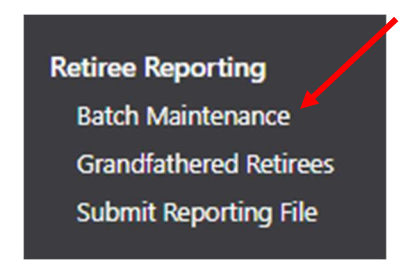

Click View on the scheduled batch for the calendar year you are reporting.
 Note: Previously posted batches from prior years also will be listed on this screen. The current batch will show a status of scheduled.

| R | Retiree Reporting Batches 🔽 |              |             |               |                   |             |                       |           |                      |                     |  |  |
|---|-----------------------------|--------------|-------------|---------------|-------------------|-------------|-----------------------|-----------|----------------------|---------------------|--|--|
|   |                             | Batch Number | Туре        | <u>Status</u> | <u>Reason</u>     | Status Date | <u>Fiscal</u><br>Year | Due Date  | <u>Retiree Count</u> | <u>Total Salary</u> |  |  |
| 7 | View                        | 2034         | Scheduled   | Scheduled     | Retiree Reporting | 11/3/2023   | 2023                  | 1/31/2024 | 0                    | \$0.00              |  |  |
| 1 | View                        | 77           | Unscheduled | Posted        | Retiree Reporting | 1/31/2023   | 2022                  | 1/31/2023 | 7                    | \$17,881.92         |  |  |
| 1 | View                        | 76           | Unscheduled | Posted        | Retiree Reporting | 1/19/2022   | 2021                  | 1/19/2022 | 7                    | \$8,950.64          |  |  |
| 1 | View                        | 75           | Unscheduled | Posted        | Retiree Reporting | 1/21/2021   | 2020                  | 1/21/2021 | 6                    | \$4,700.00          |  |  |
| 1 | View                        | 74           | Unscheduled | Posted        | Retiree Reporting | 1/29/2020   | 2019                  | 1/29/2020 | 5                    | \$12,742.56         |  |  |

| <ol> <li>Click Report No Retirees on the Batch<br/>Details screen.</li> </ol> | Retiree Reporting Batches 🐨                                                                                                    |                                       |
|-------------------------------------------------------------------------------|----------------------------------------------------------------------------------------------------|---------------------------------------|
|                                                                               | Batch Detail         View       Batch Number:       2034         View       Type:       Scheduled         View       Batch Reason:       Retiree Reporting         View       Current Status:       Scheduled         View       Fiscal Year:       2023         View       Due Date:       1/31/2024         Received Date:       Add Retirees | <u>St</u><br>11,<br>1/3<br>1/7<br>1/2 |
|                                                                               | Report No Retirees                                                                                                    |                                       |
|                                                                               | Submit a File                                                                                                    |                                       |

**4.** Click **Submit** to confirm that there are no retirees in the batch.

## Additional information

If you have questions or require help with annual retiree reporting, please contact your employer reporting relationship manager or call (603) 410-3500.

Employers with questions regarding eligibility or other administrative issues regarding the law can review our frequently asked questions (FAQ) at: https://www.nhrs.org/faqs/faq-part-time-employment

If your question is not addressed in the FAQ, please email <u>info@nhrs.org</u>.